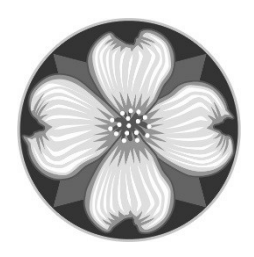

MILWAUKIE BUILDING DIVISION 10501 SE Main St Milwaukie OR 97222 503.786.7600 building@milwaukieoregon.gov

## HOW TO SCHEDULE AN INSPECTION WITH THE APP

## Scheduling With The Phone App:

(Oregon epermitting Inspections)

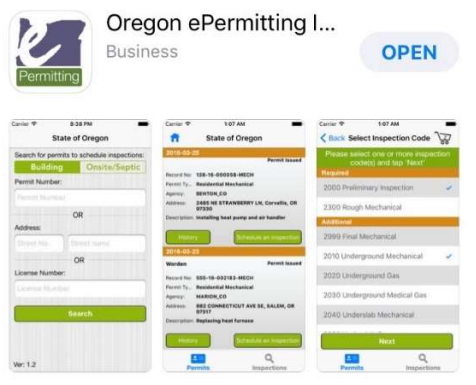

1. Once you open the app, you can search for your permit by the permit number **OR** the address.

By Permit Number: Make sure you include the whole permit number including the dashes

## 

By Address: We recommend entering the house numbers and just the first three letters of the street name. Once you click "search", you can select what you want.

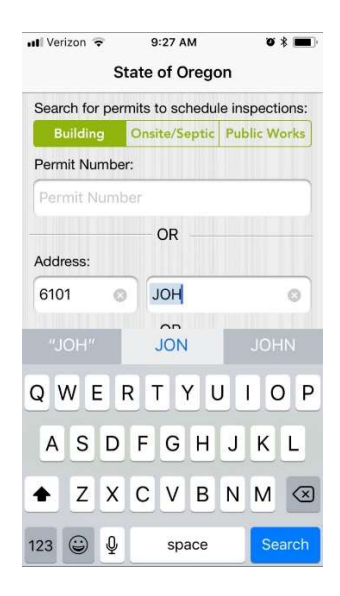

How To Schedule an Inspection With the App Page 2 of 3

Scroll for the permit you would like to schedule and click "Schedule an Inspection".

Select the inspections you would like to schedule. You can select multiple inspections with this option.

Select the date you would like the inspection(s).

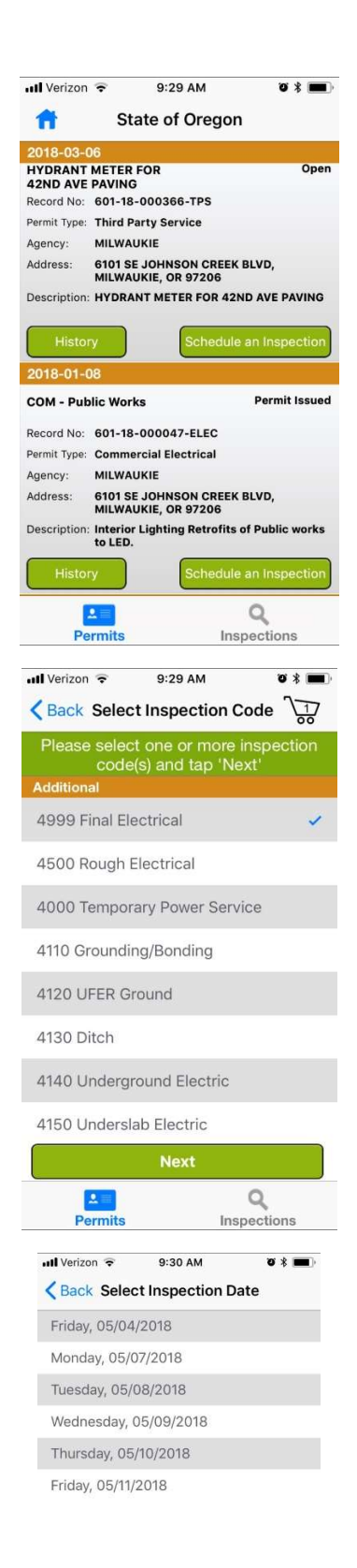

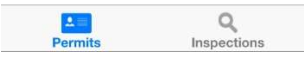

How To Schedule an Inspection With the App Page 3 of 3

Provide the contact name, contact phone number, and any comments for the inspector. Click "Submit" when finished.

Your inspection request is complete.

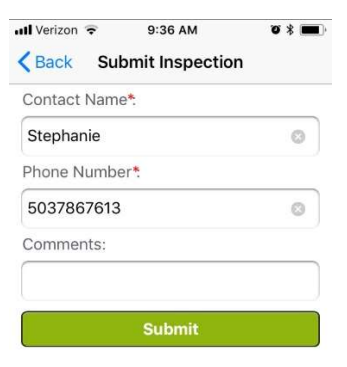

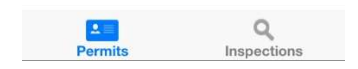